# ELIT-1050

# Digital Signage Player Powered by Intel<sup>®</sup> Braswell SoC Processor

# **User's Manual**

# Version 1.2

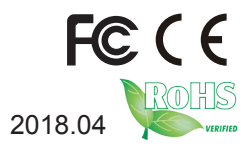

P/N: 4016105000120P

# **Revision History**

| Version | Date    | Description                                                                            |
|---------|---------|----------------------------------------------------------------------------------------|
| 1.0     | 2017.11 | Initial release                                                                        |
| 1.1     | 2018.01 | Update certification, temperature, and power input information in "1.3 Specifications" |
| 1.2     | 2018.04 | Update Wi-Fi module related descriptons, including model and images                    |

| Revision History                              | ॥    |
|-----------------------------------------------|------|
| Contents                                      | i    |
| Preface                                       | .iii |
| Copyright Notice                              | iii  |
| Declaration of Conformity                     | iii  |
| CE                                            | iii  |
| FCC Class B                                   | iii  |
| RoHS                                          | . iv |
| SVHC / REACH                                  | . iv |
| Important Safety Instructions                 | v    |
| Warning                                       | . vi |
| Lithium Battery Replacement                   | . vi |
| Technical Support                             | . vi |
| Warranty                                      | .vii |
| Chapter 1 - Introduction                      | 1    |
| 1.1. Features                                 | 2    |
| 1.2. About this Manual                        | 2    |
| 1.3. Specifications                           | 3    |
| 1.4. Inside the Package                       | 4    |
| 1.5. Ordering Information                     | 5    |
| 1.5.1. Configure-to-Order Service             | 5    |
| Chapter 2 - Getting Started                   | 7    |
| 2.1. Dimensions                               | 8    |
| 2.2. Tour the Computer                        | 9    |
| 2.3. Driver Installation Note                 | 10   |
| Chapter 3 - Engine of the Computer            | 11   |
| 3.1. Board Layout                             | 12   |
| 3.1.1. Pin Definition                         | 12   |
| Chapter 4 - Installation and Maintenance      | 15   |
| 4.1. Access the Inside of the Computer        | 16   |
| 4.1.1. Disassemble the Computer               | 16   |
| 4.1.2. Reassemble the Computer                | .18  |
| 4.2. Install Hardware                         | 19   |
| 4.2.1. Install mSATA Storage                  | 19   |
| 4.2.2. Install Wi-Fi Module                   | 20   |
| 4.2.3. Install SIM Module                     | 24   |
| 4.2.4. Install 4G Mini-PCIe Module (Optional) | 25   |
| 4.2.3. Install Memory Module                  | 29   |
| 4.3. Mounting the Computer (optional)         | 30   |

| 4.4. Installing Operating System     |    |
|--------------------------------------|----|
| 4.5. Using the Boot Manager          |    |
| Chapter 5 - BIOS                     | 35 |
| 5.1. Main                            |    |
| 5.2. Advanced                        |    |
| 5.2.1. Trusted Computing             | 40 |
| 5.2.2. Hardware Monitor              | 41 |
| 5.2.3. Second Super IO Configuration |    |
| 5.2.4. S5 RTC Wake Settings          | 43 |
| 5.2.5. CPU Configuration             | 44 |
| 5.2.6 SATA Configuration             | 45 |
| 5.2.7. OS Selection                  | 46 |
| 5.2.8. SDIO Configuration            | 47 |
| 5.2.9. Platform Trust Configuration  |    |
| 5.2.10. Security Configuration       | 49 |
| 5.3. Chipset                         | 50 |
| 5.4. Security                        | 52 |
| 5.5. Boot                            | 54 |
| 5.6. Save & Exit                     | 55 |
|                                      |    |

# **Copyright Notice**

All Rights Reserved.

The information in this document is subject to change without prior notice in order to improve the reliability, design and function. It does not represent a commitment on the part of the manufacturer.

Under no circumstances will the manufacturer be liable for any direct, indirect, special, incidental, or consequential damages arising from the use or inability to use the product or documentation, even if advised of the possibility of such damages.

This document contains proprietary information protected by copyright. All rights are reserved. No part of this document may be reproduced by any mechanical, electronic, or other means in any form without prior written permission of the manufacturer.

# **Declaration of Conformity**

#### CE

The CE symbol on your product indicates that it is in compliance with the directives of the Union European (EU). A Certificate of Compliance is available by contacting Technical Support.

This product has passed the CE test for environmental specifications when shielded cables are used for external wiring. We recommend the use of shielded cables. This kind of cable is available from ARBOR. Please contact your local supplier for ordering information.

#### Warning

This is a class B product. In a domestic environment this product may cause radio interference in which case the user may be required to take adequate measures.

#### FCC Class B

This device complies with Part 15 of the FCC Rules. Operation is subject to the following two conditions:

- (1) This device may not cause harmful interference, and
- (2) This device must accept any interference received, including interference that may cause undesired operation.

#### NOTE:

This equipment has been tested and found to comply with the limits for a Class A digital device, pursuant to Part 15 of the FCC Rules. These limits are designed to provide reasonable protection against harmful interference when the equipment is operated in a commercial environment. This equipment generates, uses, and can radiate radio frequency energy and, if not installed and used in accordance with the instruction manual, may cause harmful interference to radio communications. Operation of this equipment in a residential area is likely to cause harmful interference in which case the user will be required to correct the interference at his own expense.

#### RoHS

ARBOR Technology Corp. certifies that all components in its products are in compliance and conform to the European Union's Restriction of Use of Hazardous Substances in Electrical and Electronic Equipment (RoHS) Directive 2002/95/EC.

The above mentioned directive was published on 2/13/2003. The main purpose of the directive is to prohibit the use of lead, mercury, cadmium, hexavalent chromium, polybrominated biphenyls (PBB), and polybrominated diphenyl ethers (PBDE) in electrical and electronic products. Member states of the EU are to enforce by 7/1/2006.

ARBOR Technology Corp. hereby states that the listed products do not contain unintentional additions of lead, mercury, hex chrome, PBB or PBDB that exceed a maximum concentration value of 0.1% by weight or for cadmium exceed 0.01% by weight, per homogenous material. Homogenous material is defined as a substance or mixture of substances with uniform composition (such as solders, resins, plating, etc.). Lead-free solder is used for all terminations (Sn(96-96.5%), Ag(3.0-3.5%) and Cu(0.5%)).

#### SVHC / REACH

To minimize the environmental impact and take more responsibility to the earth we live, Arbor hereby confirms all products comply with the restriction of SVHC (Substances of Very High Concern) in (EC) 1907/2006 (REACH --Registration, Evaluation, Authorization, and Restriction of Chemicals) regulated by the European Union.

All substances listed in SVHC < 0.1 % by weight (1000 ppm)

# Important Safety Instructions

Read these safety instructions carefully

- 1. Read all cautions and warnings on the equipment.
- 2. Place this equipment on a reliable surface when installing. Dropping it or letting it fall may cause damage
- 3. Make sure the correct voltage is connected to the equipment.
- 4. For pluggable equipment, the socket outlet should be near the equipment and should be easily accessible.
- 5. Keep this equipment away from humidity.
- 6. The openings on the enclosure are for air convection and protect the equipment from overheating. DO NOT COVER THE OPENINGS.
- 7. Position the power cord so that people cannot step on it. Do not place anything over the power cord.
- 8. Never pour any liquid into opening. This may cause fire or electrical shock.
- 9. Never open the equipment. For safety reasons, the equipment should be opened only by qualified service personnel.
- 10. If one of the following situations arises, get the equipment checked by service personnel:
  - a. The power cord or plug is damaged.
  - b. Liquid has penetrated into the equipment.
  - c. The equipment has been exposed to moisture.
  - d. The equipment does not work well, or you cannot get it to work according to the user's manual.
  - e. The equipment has been dropped or damaged.
  - f. The equipment has obvious signs of breakage.
- 11. Keep this User's Manual for later reference.

# Warning

The Box PC and its components contain very delicately Integrated Circuits (IC). To protect the Box PC and its components against damage caused by static electricity, you should always follow the precautions below when handling it:

- 1. Disconnect your Box PC from the power source when you want to work on the inside.
- 2. Use a grounded wrist strap when handling computer components.
- 3. Place components on a grounded antistatic pad or on the bag that came with the Box PC, whenever components are separated from the system.

# Lithium Battery Replacement

Incorrect replacement of the lithium battery may lead to a risk of explosion.

The lithium battery must be replaced with an identical battery or a battery type recommended by the manufacturer.

Do not throw lithium batteries into the trash can. It must be disposed of in accordance with local regulations concerning special waste.

# **Technical Support**

If you have any technical difficulties, please consult the user's manual first at: http://www.arbor.com.tw

Please do not hesitate to call or e-mail our customer service when you still cannot find out the answer.

http://www.arbor-technology.com

E-mail:info@arbor.com.tw

# Warranty

This product is warranted to be in good working order for a period of one year from the date of purchase. Should this product fail to be in good working order at any time during this period, we will, at our option, replace or repair it at no additional charge except as set forth in the following terms. This warranty does not apply to products damaged by misuse, modifications, accident or disaster.

Vendor assumes no liability for any damages, lost profits, lost savings or any other incidental or consequential damage resulting from the use, misuse of, or inability to use this product. Vendor will not be liable for any claim made by any other related party.

Vendors disclaim all other warranties, either expressed or implied, including but not limited to implied warranties of merchantability and fitness for a particular purpose, with respect to the hardware, the accompanying product's manual(s) and written materials, and any accompanying hardware. This limited warranty gives you specific legal rights.

Return authorization must be obtained from the vendor before returned merchandise will be accepted. Authorization can be obtained by calling or faxing the vendor and requesting a Return Merchandise Authorization (RMA) number. Returned goods should always be accompanied by a clear problem description.

This page is intentionally left blank.

# Chapter 1 Introduction

# 1.1. Features

- Fanless design
- Ultra low profile enclosure
- 32GB onboard eMMC memory
- 1 x full-size Mini-PCIe slot for 3G module or mSATA storage
- Support dual HDMI
- Support outside accessible MicroSD slot
- Support optional Wi-Fi Connection
- Supports Windows 7 and Windows 10

# 1.2. About this Manual

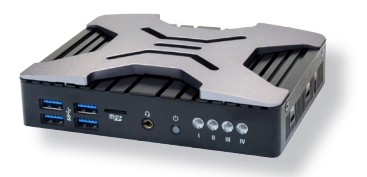

This manual is meant for the experienced users and integrators with hardware knowledge of personal computers. If you are not sure about the description in this manual, consult your vendor before further handling.

We recommend that you keep one copy of this manual for the quick reference for any necessary maintenance in the future. Thank you for choosing ARBOR products.

# 1.3. Specifications

| System                |                                                                                                    |
|-----------------------|----------------------------------------------------------------------------------------------------|
| CPU                   | Soldered onboard Intel® Celeron® N3060, 1.6GHz                                                                       |
| Memory                | 2 x 204-pin DDR3L SO-DIMM socket, supporting<br>1600MHz SDRAM up to 8GB<br>(2GB DDR3L SO-DIMM pre-installed)         |
| Chipset               | SoC Integrated                                                                                                    |
| Graphics              | Intel® HD Graphics 400                                                                                               |
| ATA                   | 1 x Serial ATA port with 600MB/s HDD transfer rate                                                                   |
| LAN Chipset           | 2 x Realtek 8111HS GbE controllers                                                                                   |
| Watchdog Timer        | 1~255 levels reset                                                                                                   |
| I/O                   |                                                                                                    |
| Serial Port           | 1 x Micro-B RS232 half-duplex                                                                                        |
| LISP Dort             | 4 x USB 3.0 ports                                                                                                    |
|                       | 1 x Micro-B USB 2.0                                                                                                  |
| LAN                   | 2 x RJ-45 ports for GbE                                                                                              |
| Video Port            | 2 x HDMI, Max. resolution : 3840 x 2160 @ 30Hz or 2560 x 1600 @ 60Hz                                                 |
| Audio                 | Realtek ALC255 controller<br>Supports 2/4/5.1/7.1 channel configurations via HDMI<br>1 x 3.5mm stereo headphone jack |
| Expansion Bus         | 1 x Full-size Mini-PCIe slot interconnected with SIM card socket (for 3G module or mSATA)                            |
|                       | 1 x Half-size Mini-PCIe slot for optional WiFi+Bluetooth module                                                      |
| Environmental         |                                                                                                    |
| Operating Temp.       | -10 ~ 55 °C (14 ~ 131°F)                                                                                             |
| Storage Temp.         | -20 ~ 60°C (-4 ~ 140°F)                                                                                              |
| Operating<br>Humidity | 0%-85% @ 55 °C (non-condensing)                                                                                      |
| Vibration             | 3 Grms/5~500Hz/random operation                                                                                      |
| Shock                 | Operating 50G (11ms), Non-operating 80G with eMMC                                                                    |
| Qualification         |                                                                                                    |
| Certification         | CE, FCC Class B                                                                                                    |
| Power Require         | ment                                                                                                    |
| Power Input           | DC 19V input by 2.5mm power jack                                                                                     |
| Power<br>Consumption  | Max. 15W (w/o I/O card)                                                                                              |

| Storage                   |                                               |
|---------------------------|-----------------------------------------------|
|                           | Onboard 32GB eMMC flash memory                |
| Туре                      | 1 x mSATA                                     |
|                           | 1 x MicroSD socket, can be outside accessible |
| Mechanical                |                                               |
| Construction              | Aluminum alloy                                |
| Mounting                  | Support VESA-mount                            |
| Weight                    | 0.86Kg (1.89lb)                               |
| Dimensions<br>(W x H x D) | 141 x 34.8 x 107.6 (5.55" x 1.37" x 4.24")    |
| OS Support                |                                               |
| Windows 7 / Wind          | ows 10 / Linux (Kernel: 3.1X)                 |

\*For Windows 7, only system image is available.

#### 1.4. Inside the Package

Upon opening the package, carefully inspect the contents. If any of the items is missing or appears damaged, contact your local dealer or distributor. The package should contain the following items:

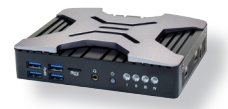

1 x ELIT-1050

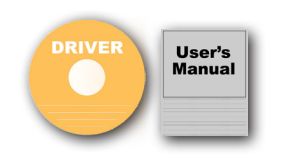

**Standard Accessories** contain the following items:

- Driver DVD
- User's manual
- Power adapter w/ US type power cord or EU type power cord

# 1.5. Ordering Information

| ELIT-1050-US | Digital Signage Player by Intel® Celeron N3060 w/32GB eMMC, 2GB memory, and 65W Adapter (US type power cable) |
|--------------|----------------------------------------------------------------------------------------------------|
| ELIT-1050-EU | Digital Signage Player by Intel® Celeron N3060 w/32GB eMMC, 2GB memory, and 65W Adapter (EU type power cable) |

#### 1.5.1. Configure-to-Order Service

Make the computer more tailored to your needs by selecting one or more components from the list below to be fabricated to the computer.

| MM-3CL-4G   | DDR3L-1600 4GB SDRAM                                      |          |
|-------------|-----------------------------------------------------------|----------|
| 32GB SSD    | mSATA MLC 32GB                                            |          |
| WiFi-AT1550 | AMPAK,AP6356SDPB WiFi module w/ 2*30cm<br>internal wiring |          |
| HSUPA-1450  | HSUPA 3.75G module kit w/ 25cm internal wiring            |          |
| ANT-D11     | 1 x Wi-Fi Dual-band 2.4G/5G antenna                       | <b>1</b> |
| ANT-H11     | 1 x 2dBi HSUPA Antenna Kit                                | <b>1</b> |
| VMK-1050    | VESA-mount kit for ELIT-1050                              |          |

This page is intentionally left blank.

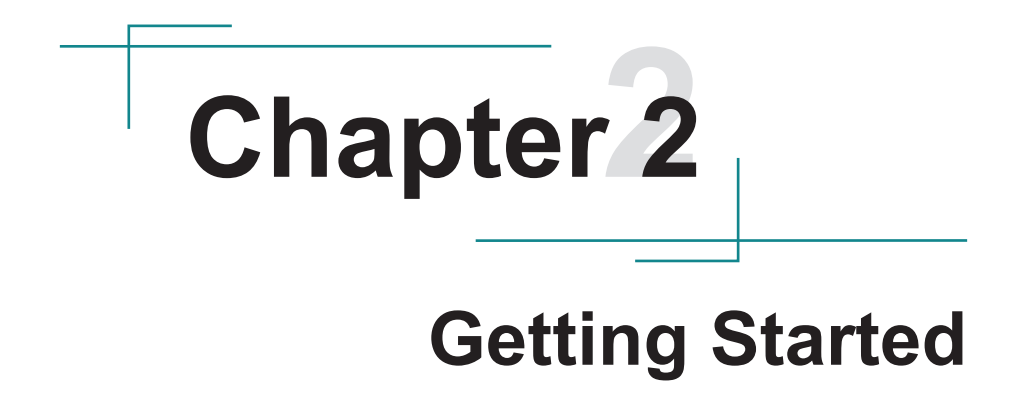

# 2.1. Dimensions

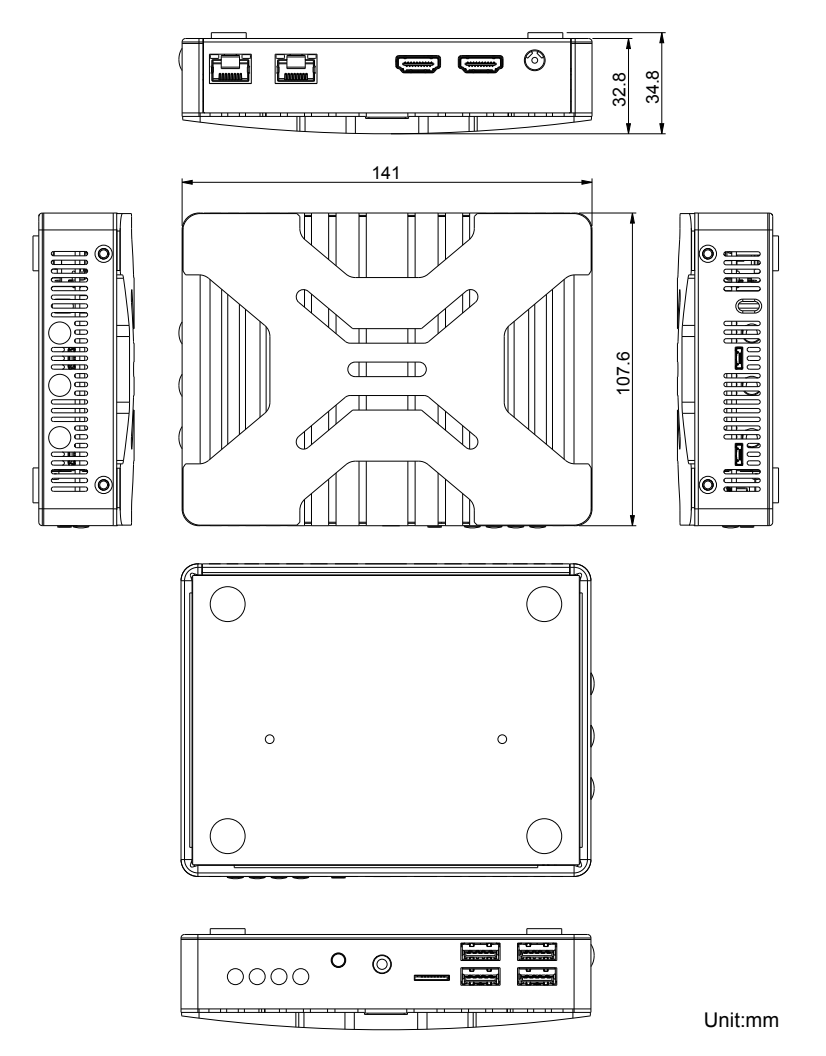

# 2.2. Tour the Computer

Take a look around the computer and find the external controls and connectors. Front

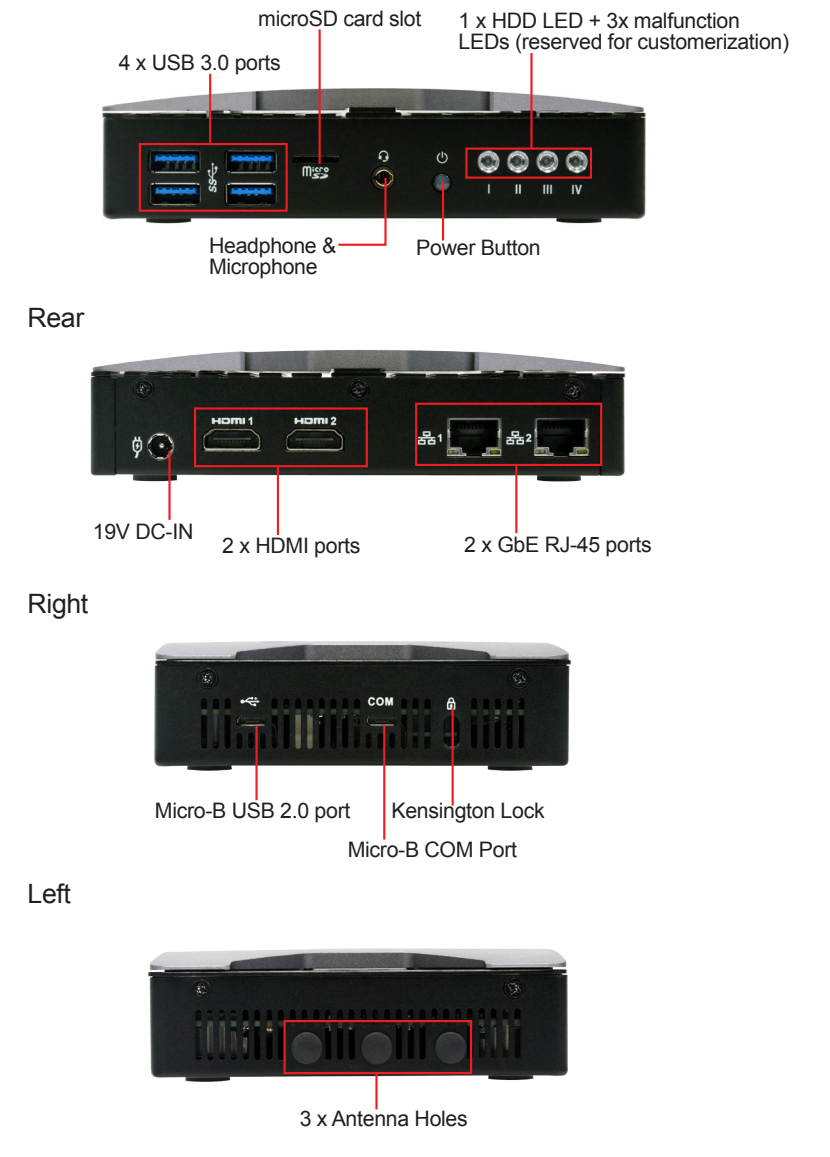

#### 2.3. Driver Installation Note

The computer supports the operating systems Windows 7 and 10. For For Windows 7, please use the provided system image for installation.

For Windows 10, find the necessary device drivers on the DVD that comes with your purchase. Always follow the sequence below to install all drivers to prevent errors:

 $\label{eq:chipset} Chipset \to Graphics \to Audio \to Ethernet \to TXE \to UART \to Card \ Reader \to Intel \ Serial \ IO$ 

| Device                 | Driver Path                                                   |
|------------------------|---------------------------------------------------------------|
| Chipset                | \Intel INF Driver\SetupChipset.exe                            |
| Graphics               | \Intel VGA Driver\Setup.exe                                   |
| Audio                  | VAudio Driver\SETUP.exe                                       |
| Ethernet               | \Realtek LAN Driver\SETUP.exe                                 |
| TXE                    | \Intel Trusted Execution Engine\SetupTXE.exe                  |
| UART Driver            | \UART Driver\DriverSetup_Win10.exe                            |
| Card Reader Driver     | \Card Reader Driver\SETUP.exe                                 |
| Intel Serial IO Driver | \Intel Serial IO Driver\LPSS_X64_Windows10_Install_152803.exe |

#### Windows 10 64-Bit

# **Chapter 3** Engine of the Computer

# 3.1. Board Layout

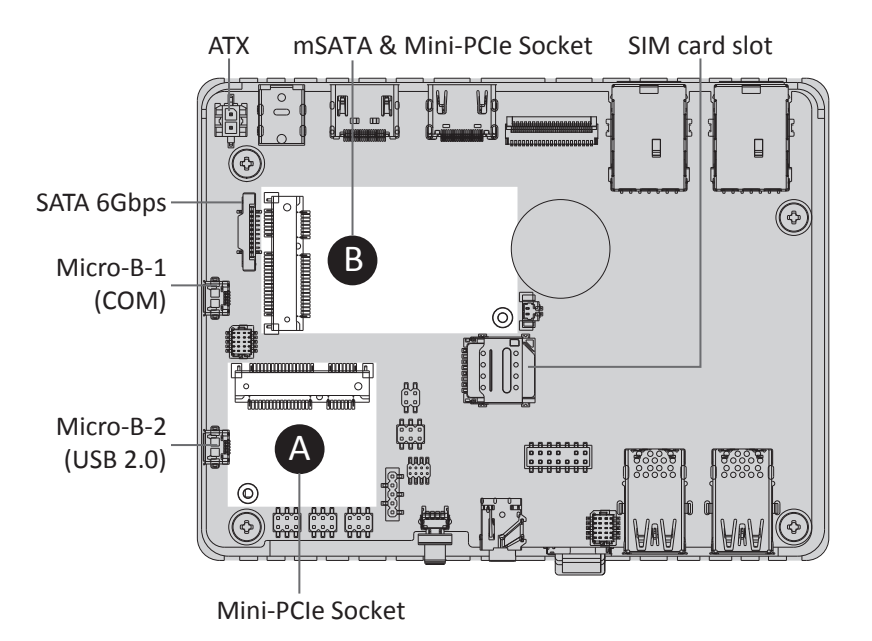

3.1.1. Pin Definition

#### Micro-B-1

| Function:<br>Connector Type: | RS-232<br>Half-duplex | RS-232        |   |
|------------------------------|-----------------------|---------------|---|
| Setting:                     | Pin                   | Description   |   |
|                              | 1                     | NC            |   |
|                              | 2                     | RS232-TX Data | 1 |
|                              | 3                     | RS232-RX Data |   |
|                              | 4                     | RS232-RTC     | 5 |
|                              | 5                     | RS232-CTS     |   |

#### Micro-B-2

| Function:<br>Connector Type: | USB 2.0<br>Half-duple: | x RS-232    |   |
|------------------------------|------------------------|-------------|---|
| Setting:                     | Pin                    | Description |   |
|                              | 1                      | 5V          |   |
|                              | 2                      | USB-DN      | 1 |
|                              | 3                      | USB-DP      | _ |
|                              | 4                      | ID          | 5 |
|                              | 5                      | Ground      |   |

This page is intentionally left blank.

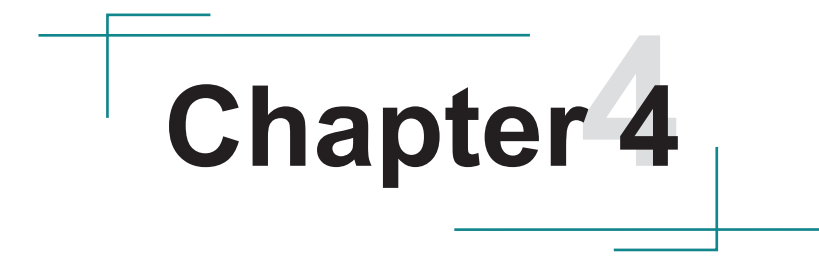

# Installation & Maintenance

#### 4.1. Access the Inside of the Computer

To use onboard jumpers/connectors or to install/remove internal components, you will need to open the computer to access the inside of the computer. Follow through the guide below to access the inside of the computer.

#### 4.1.1. Disassemble the Computer

1. Remove the 3 screws on the rear panel of the chassis

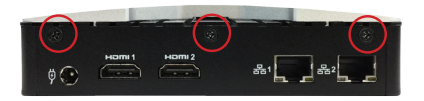

2. Remove the 4 screws on the left and right sides of the chassis.

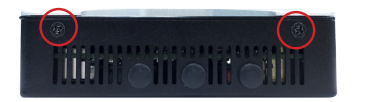

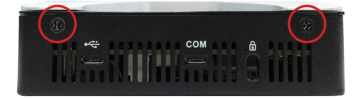

3. Remove the top case attached with the main board by lifting the rear side first. DO NOT lift the front side first to prevent damage to the connectors.

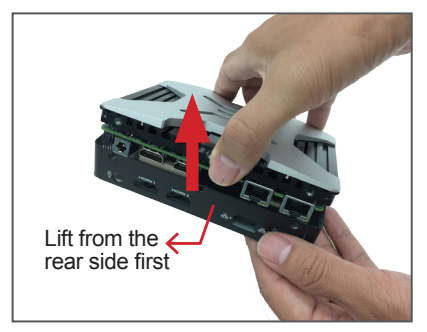

4. Then you are ready to access the components of the main board.

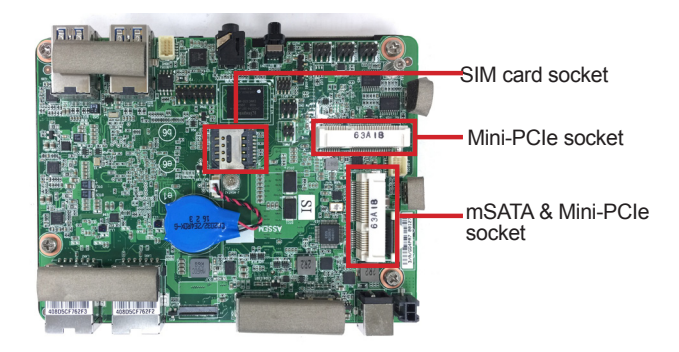

If you want to install RAM module, please remove the 4 screws as shown below to access the memory socket located at the bottom of the main board.

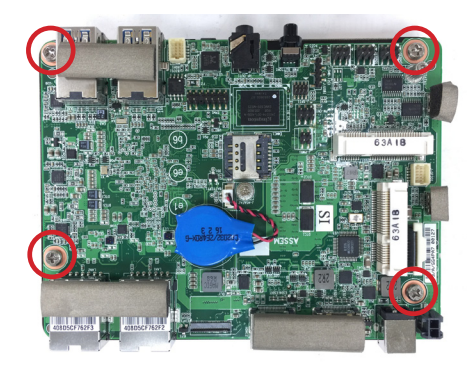

Memory socket -

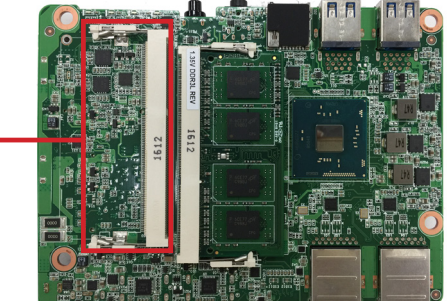

#### 4.1.2. Reassemble the Computer

After you make required jumper settings and connections, follow through the guide below to reassemble the computer.

1. Position the top case in a slightly slanted position and attach the front side first. Then push down the rear end to restore the top case.

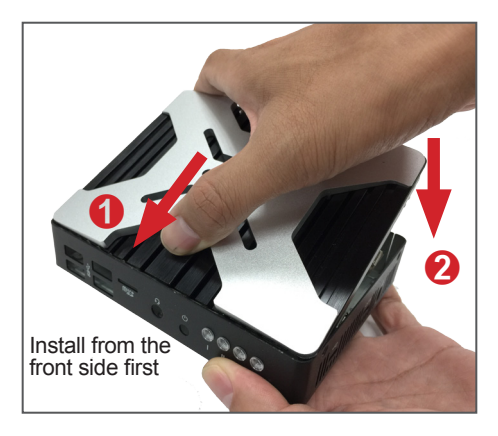

2. Fasten the 4 screws on the left and right sides of the chassis.

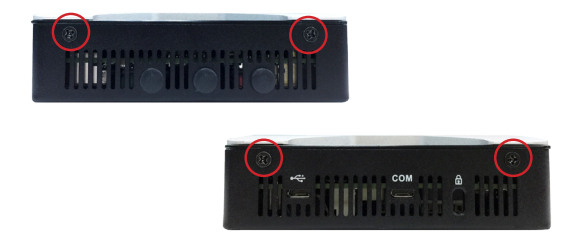

3. Fasten the 3 screws on the rear panel of the chassis.

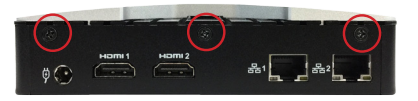

#### 4.2. Install Hardware

#### 4.2.1. Install mSATA Storage

The computer's mini-PCIe socket supports 3G/4G and mSATA installation simultaneously. You can install either module as required.

To install an mSATA storage module to the computer:

1. Find the socket for mSATA module as the picture below shows.

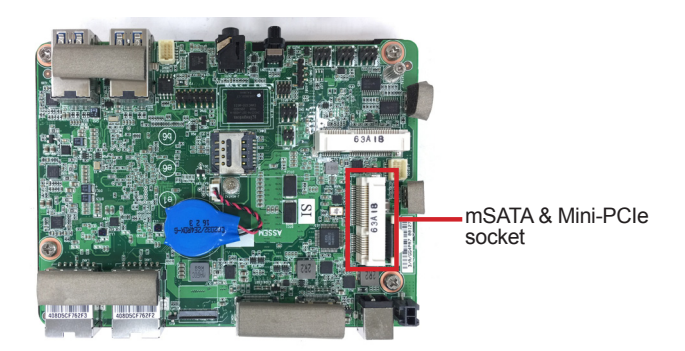

2. Align the notches on the mSATA card with the notches in the mSATA socket. By a slanted angle, fully insert the mSATA card until it cannot be inserted any more.

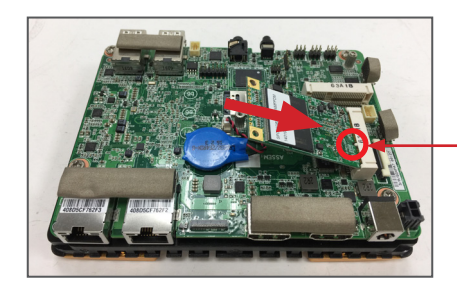

The notches of mSATA module must match the socket keys for a correct installation.

3. Press down the end of the mSATA card and then fix the card in place using one screw.

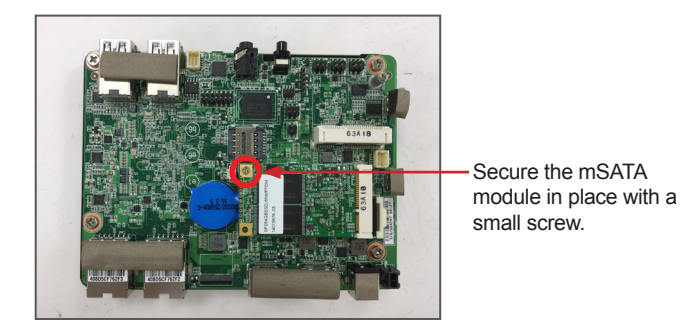

#### 4.2.2. Install Wi-Fi Module

The computer comes with one hal-size mini-PCIe socket to load the computer with a wireless module. This section will guide you to install the Wi-Fi module.

1. Locate the half-size mini-PCle socket for wireless module.

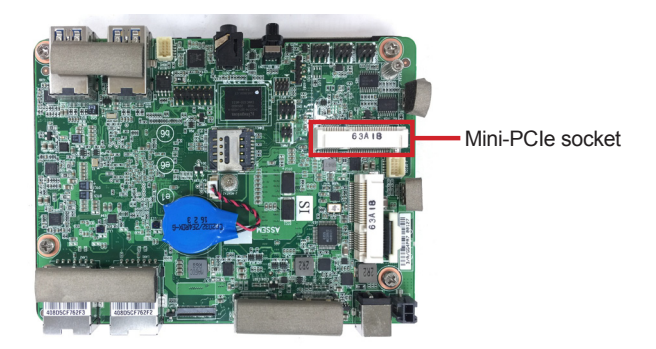

 Prepare the Wi-Fi module kit. The module is a half-size module of PCI Express Mini-card form factor with two U.FL connectors, one is "MAIN" (marked 1), and the other is "AUX" (marked 2).

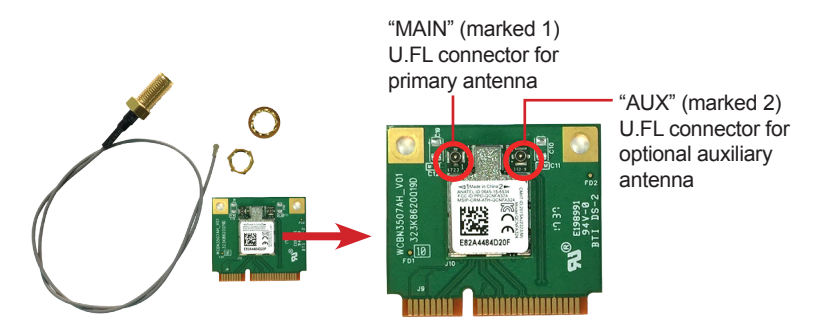

3. Have the RF antenna. The antenna has an SMA connector on one end and an MHF connector on the other.

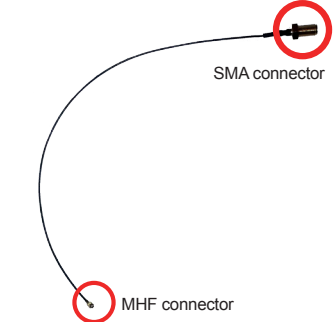

4. Connect the RF antenna's MHF connector to the Wi-Fi module's main connector marked 1. If you are going to connect a secondary antenna, connect it to the connector marked 2.

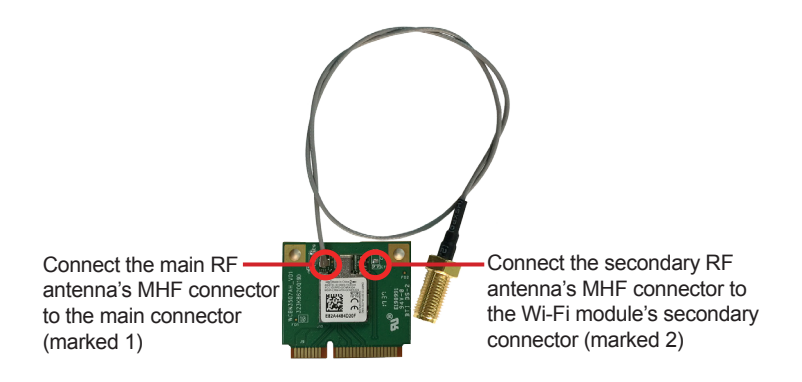

5. Plug the Wi-Fi module to the socket's connector by a slanted angle. Fully plug the module, and note the notch on the wireless module should meet the break of the connector.

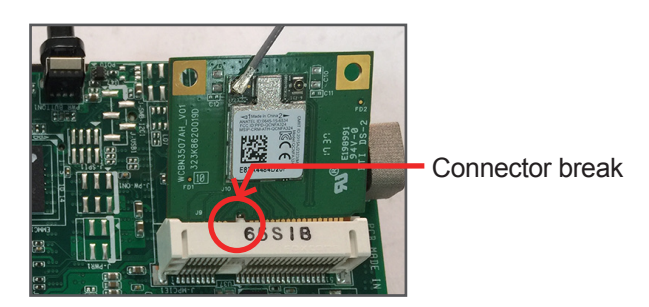

6. Press the module down and fix the module in place using one screw.

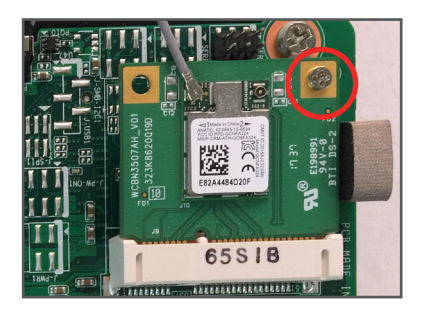

7. Remove the plastic plug(s) from the computer's rear panel to make antenna hole(s). Keep the plastic plug for any possible restoration in the future.

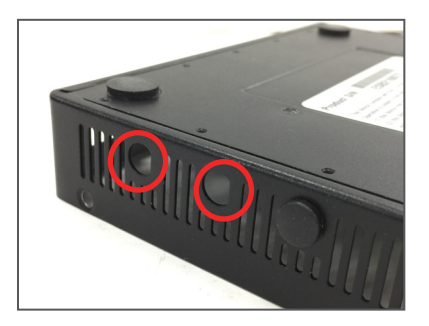

8. From the other end of the RF antenna, which is an SMA connector, remove the washer and the nut. Save the washer and nut for later use. Note the SMA connector has the form of a threaded bolt, with one flat side.

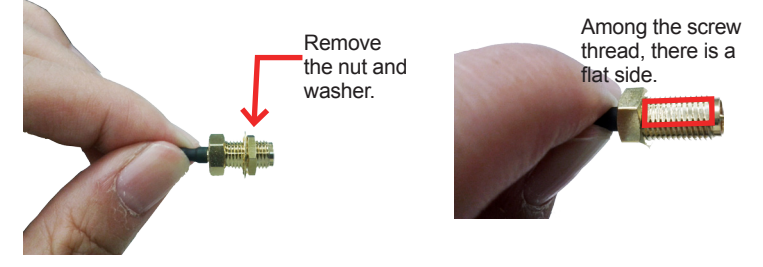

9. Pull the SMA connector through the above mentioned antenna hole. Note to meet the aforesaid flattened side with the antenna hole's flat side.

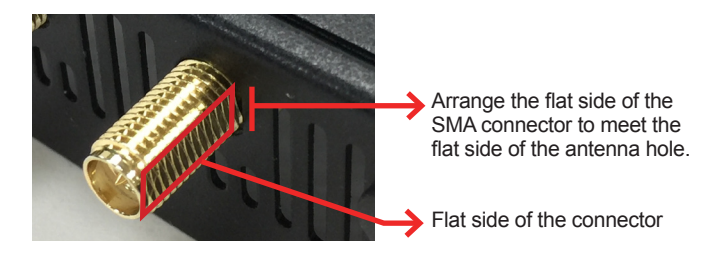

10. Mount the washer first and then the nut to the SMA connector. Make sure the nut is tightened.

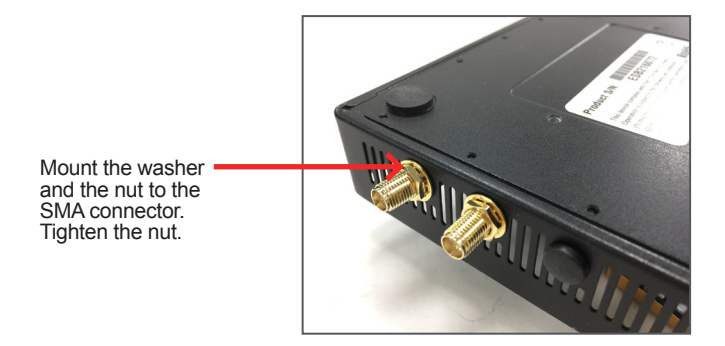

11. Have the external antenna(s). Screw and tightly fasten the antenna(s) to the

SMA connector(s).

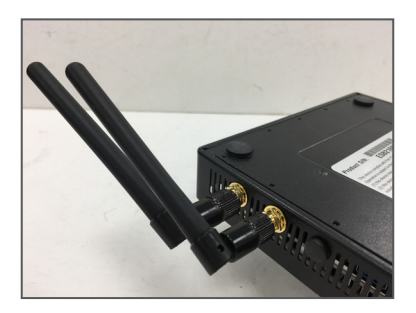

#### 4.2.3. Install SIM Module

The computer comes with one micro SIM card slot. To install a SIM card:

1. Locate the SIM card socket.

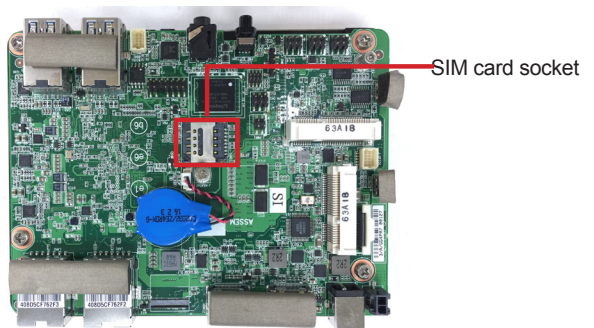

2. Slide the SIM card holder cover towards the UNLOCK edge and then lift the cover to open it.

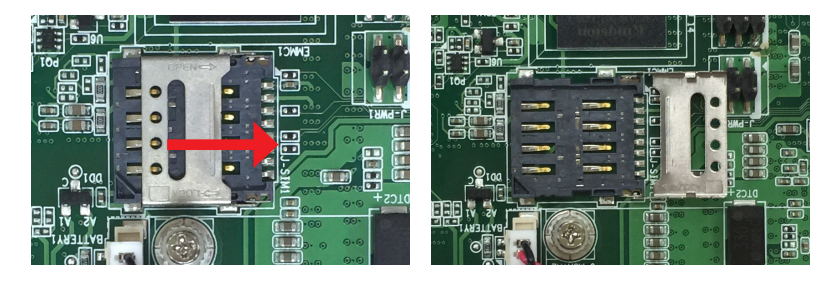

3. Put the SIM card into the card holder as shown below.

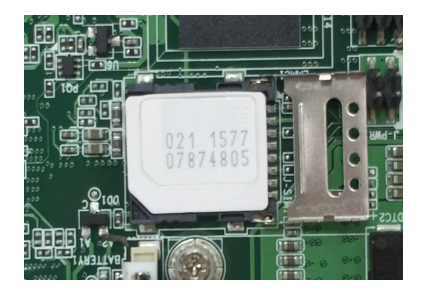

4. Close the SIM card holder door and slide the door to the LOCK edge to lock into place.

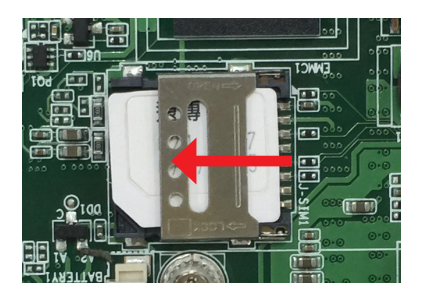

#### 4.2.4. Install 4G Mini-PCIe Module (Optional)

The ELIT-1050 doesn't provide 4G miini PCIe module. But if you have a 4G mini-PCIe module and want to install it to the computer, please follow the steps below:

1. Find the socket for mini-PCIe module as the picture below shows.

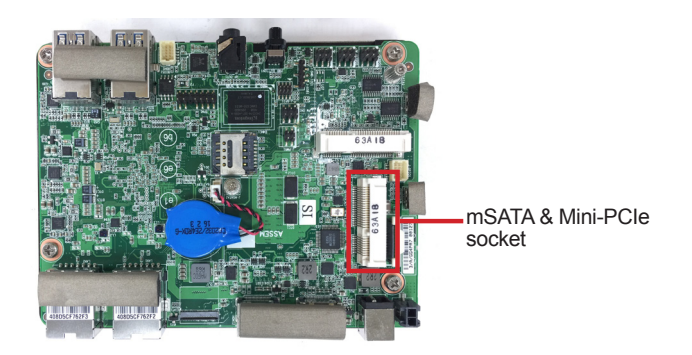

- 2. Prepare the 4G module kit. Connect the RF antenna's MHF connector to the 4G module's connector. The number of antennas depends on your requirement.
- 3. Align the notches on the mini-PCIe card with the notches in the mini-PCIe socket. By a slanted angle, fully insert the mini-PCIe card until it cannot be inserted any more.

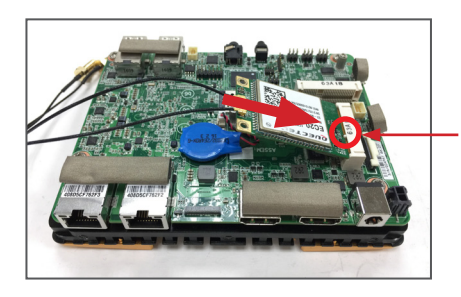

The notches of mSATA module must match the socket keys for a correct installation.

4. Press down the end of the mini-PCIe card and then fix the card in place using one screw.

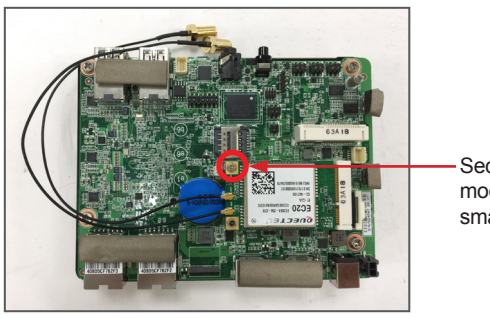

Secure the mSATA module in place with a small screw.

5. Remove the plastic plug(s) from the computer's rear panel to make antenna hole(s). Keep the plastic plug for any possible restoration in the future.

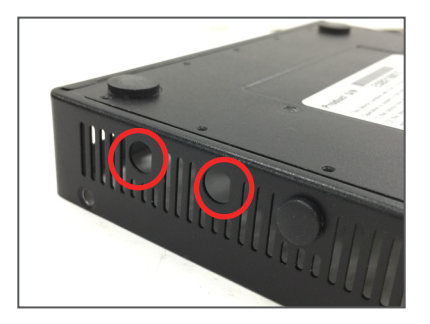

6. From the other end of the RF antenna, which is an SMA connector, remove the washer and the nut. Save the washer and nut for later use. Note the SMA connector has the form of a threaded bolt, with one flat side.

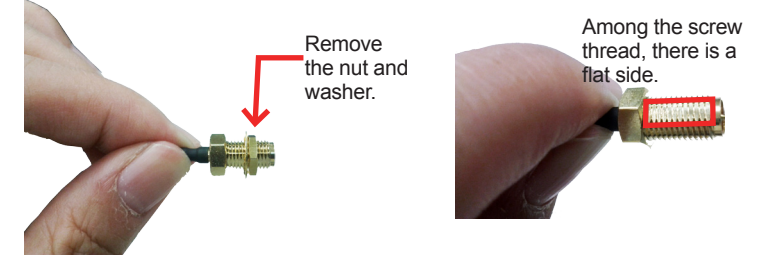

7. Pull the SMA connector through the above mentioned antenna hole. Note to meet the aforesaid flattened side with the antenna hole's flat side.

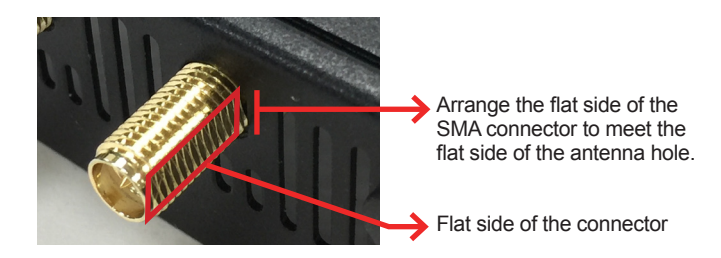

8. Mount the washer first and then the nut to the SMA connector. Make sure the nut is tightened.

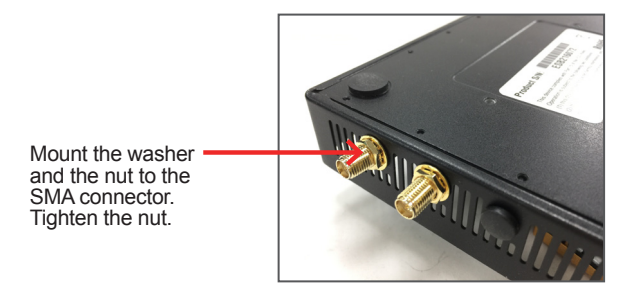

9. Have the external antenna(s). Screw and tightly fasten the antenna(s) to the SMA connector(s).

If you want to use the VESA mount bracket, please install the external antenna only after you have installed the VESA mount bracket as desribed in <u>4.3. Mounting the Computer (optional)</u>.

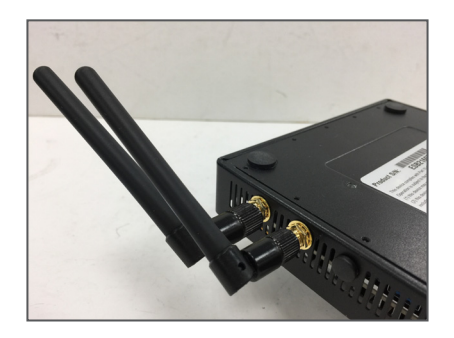

#### 4.2.3. Install Memory Module

The main board has one dual inline memory module (DIMM) socket. Load the computer with a memory module to make the computer run programs. The memory module for the computer's SO-DIMM socket should be a 204-pin DDR3 L/DDR3 with a "key notch" off the centre among the pins, which enables the memory module for particular applications. There are another two notches at each left and right side of the memory module to help fix the module in the socket.

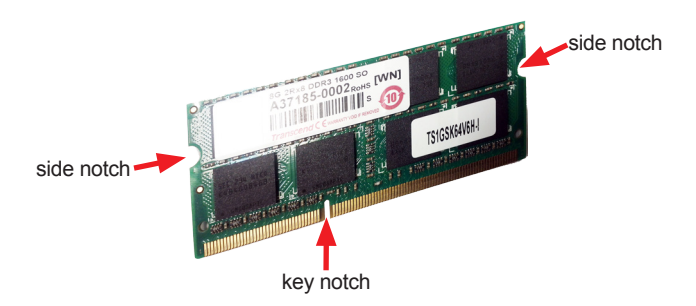

#### To install a memory module:

1. Locate the memory module socket beneath the main board.

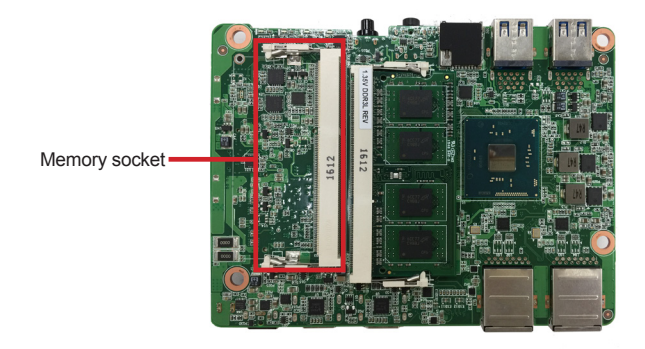

 Confront the memory module's edge connector with the SO-DIMM slot connector. Align the memory module's key notch at the break on the SO-DIMM slot connector. By a slanted angle, fully plug the memory module until it cannot be plugged any more.

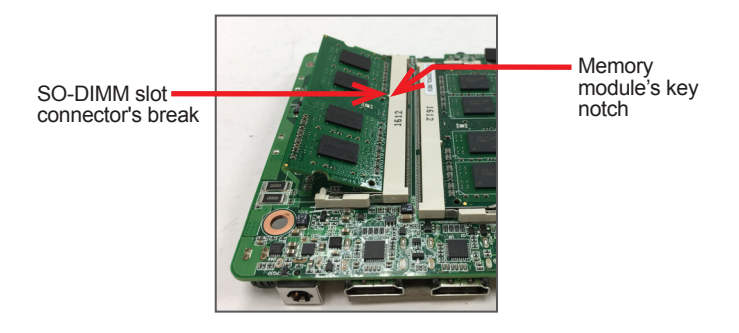

3. Press down the memory module until it is auto-locked in place.

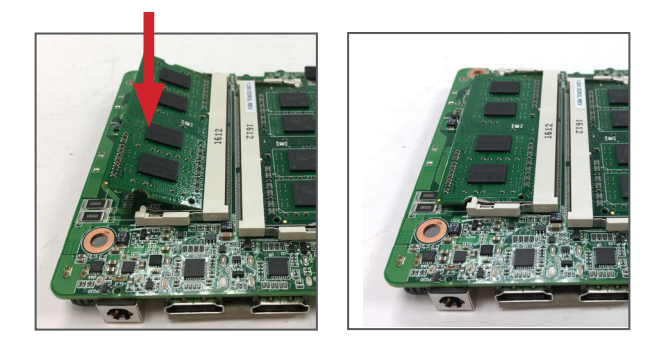

# 4.3. Mounting the Computer (optional)

To use the optionally provided VESA mount bracket to mount the computer:

1. Remove the 4 screws on the left and right sides of the chassis.

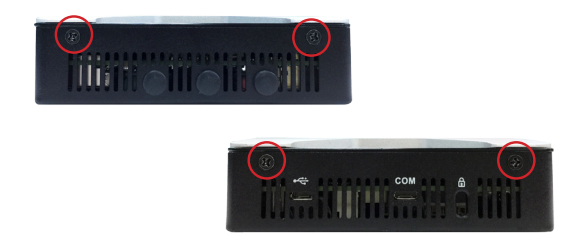

2. Orient the bracket as shown below and place the computer with the front panel (with power button) facing down. Attach the bracket from the side with the antenna holes first and then push the other side.

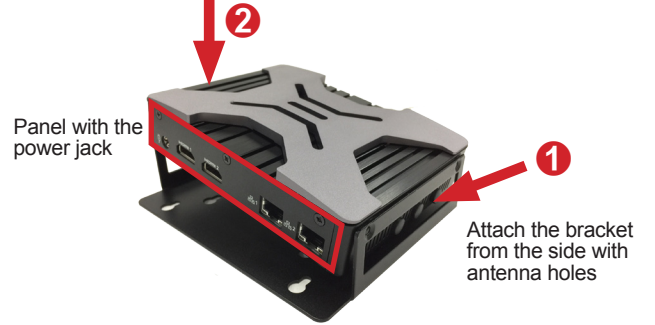

3. Using the 4 screws provided with the VESA bracket, secure the bracket to the chassis by fastening the screws on left and right sides.

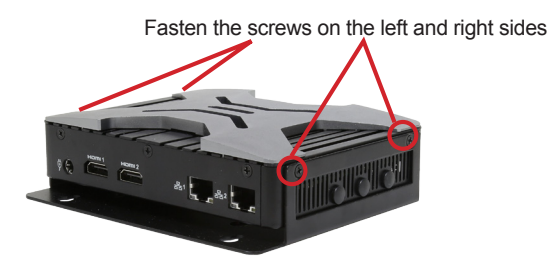

4. Now the computer can be attached to the rear of a compatible VESA-75/100 display by sliding the assembly into place.

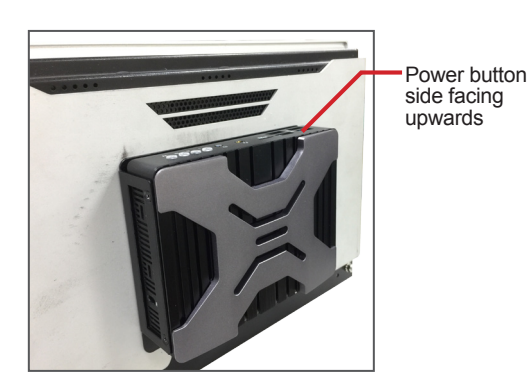

# 4.4. Installing Operating System

The computer supports multiple boot devices including the eMMC, mSTAT and USB storage device. If you want to install OS to the eMMC:

- 1. Get your installation media (USB flash drive or DVD) ready and connect to the USB port of the computer.
- Enter the BIOS and ensure these settings: Under Advanced > OS selection, use the default UEFI System.

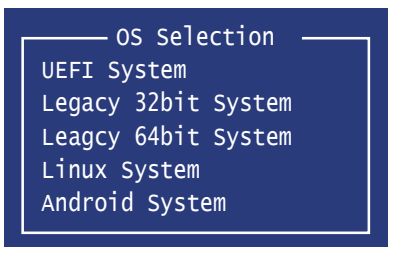

Under **Boot** > **Boot Option #1**, select the installation media you want to use as the first boot option.

|   | Boot Option | Priorities |                  |
|---|-------------|------------|------------------|
| Γ | Boot Option | #1         | [XX DVD-RW DVR]  |
|   | Boot Option | #2         | [UEFI: JetFlash] |
|   | Boot Option | #3         | [P1: mSATA-I50]  |
|   | Boot Option | #4         | [UEFI: JetFlash] |

- 3. Boot from the USB-connected installation media.
- 4. For Windows 7 installation using OS image: Just follow the on-screen instruction to proceed.

For Windows 10: When asked where to install the Windows, select **Drive 0** and click **Next**.

| Nar    | ie                    | Total size | Free space | Туре |
|--------|-----------------------|------------|------------|------|
| 🚙 Driv | e 0 Unallocated Space | 29.1 GB    | 29.1 GB    |      |
|        |                       |            |            |      |

5. Follow the on-screen instuctions to install the system.

#### 4.5. Using the Boot Manager

The computer provides an instant boot manager tool. To get into the boot manger tootl, press F12 upon powering on the computer.

| Please select boot device:                                                                                                    |
|----------------------------------------------------------------------------------------------------|
| UEFI: Built-in EFI Shell<br>Windows Boot Manger<br>P1: mSATA-I50<br>JetFlash 8GB 1100<br>UEFI: JefFlash 8GB 1100, Partition 1<br>PIONEER DVD-RW DVR-XD091.03<br>Enter Setup |
| ↑and ↓to move seletion<br>ENTER to select boot device<br>ESC to boot using defaults                                                                                         |

Select the boot device you want to use and press Enter to select it.

This page is intentionally left blank.

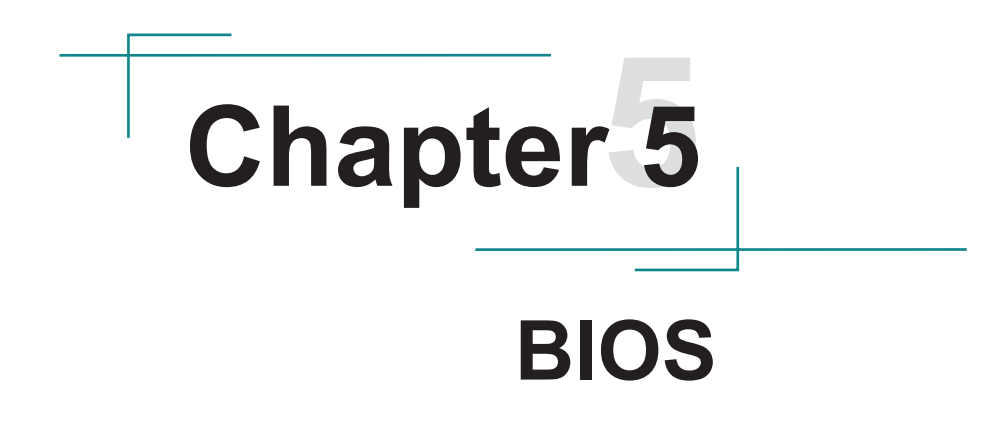

The BIOS Setup utility is featured by American Megatrends Inc to configure the system settings stored in the system's BIOS ROM. The BIOS is activated once the computer powers on. When the computer is off, the battery on the main board supplies power to BIOS RAM.

To enter the BIOS Setup utility, keep hitting the "Delete" key upon powering on the computer.

| Aptio Setup Utility<br>Main Advanced Chipset                            | - Copyright (C) 2016 Americ<br>Security Boot Save & E> | tan Megatrends, Inc.<br>Kit                                                                                                    |
|-------------------------------------------------------------------------|--------------------------------------------------------|----------------------------------------------------------------------------------------------------|
| BIOS Information<br>Project Name<br>BIOS Version<br>Build Date and Time | ELIT-1050<br>F1<br>10/06/2016 15:42:09                 | Set the Date. Use Tab<br>to Switch between Date<br>elements.                                                                              |
| LAN1 MAC Address<br>LAN2 MAC Address                                    | 40-8D-5C-F7-62-F2<br>40-8D-5C-F7-62-F3                 |                                                                                                    |
| Memory Information<br>Total Memory                                      | 2048mb (lpddr3)                                        |                                                                                                    |
| TXE FM Version                                                          | 02.00.02.2092                                          | <pre>→+: Select Screen ↓↑: Select Item</pre>                                                                                              |
| System Date<br>System Time                                              | [Mon 07/31/2017]<br>[09:18:21]                         | Enter: Select<br>+/-: Change Opt.<br>F1: General Help<br>F2: Previous Values<br>F9: Optimized Defaults<br>F10: Save and Exit<br>ESC: Exit |

| Menu        | Description                                |  |  |
|-------------|--------------------------------------------|--|--|
| Main        | See <u>5.1. Main</u> on page <u>38</u>     |  |  |
| Advanced    | See <u>5.2. Advanced</u> on page <u>39</u> |  |  |
| Chipset     | See 5.3. Chipset on page 50                |  |  |
| Security    | See <u>5.4. Security</u> on page <u>52</u> |  |  |
| Boot        | See <u>5.5. Boot</u> on page <u>54</u>     |  |  |
| Save & Exit | See 5.6. Save & Exit on page 55            |  |  |

#### **Key Commands**

The BIOS Setup utility relies on a keyboard to receive user's instructions. Hit the following keys to navigate within the utility and use the utility.

| Keystroke                | Function                                                                                                    |  |  |
|--------------------------|----------------------------------------------------------------------------------------------------|--|--|
| $\leftarrow \rightarrow$ | Moves left/right between the top menus.                                                                                                    |  |  |
| $\downarrow \uparrow$    | Moves up/down between highlight items.                                                                                                    |  |  |
| Enter                    | Selects an highlighted item/field.                                                                                                    |  |  |
|                          | On the top menus:                                                                                                    |  |  |
| Esc                      | Use <b>Esc</b> to quit the utility without saving changes to CMOS. (The screen will prompt a message asking you to select <b>OK</b> or <b>Cancel</b> to exit discarding changes. |  |  |
|                          | On the submenus:                                                                                                    |  |  |
|                          | Use Esc to quit current screen and return to the top menu.                                                                                                    |  |  |
| Page Up / +              | Increases current value to the next higher value or switches between available options.                                                                                          |  |  |
| Page Down / -            | Decreases current value to the next lower value or switches between availab options.                                                                                             |  |  |
| F1                       | Opens the <b>Help</b> of the BIOS Setup utility.                                                                                                    |  |  |
| F2                       | Previous values                                                                                                    |  |  |
| F9                       | Optimized defaults                                                                                                    |  |  |
| F10                      | Exits the utility saving the changes that have been made. (The screen then prompts a message asking you to select <b>OK</b> or <b>Cancel</b> to exit saving changes.)            |  |  |

Note: Pay attention to the "WARNING" that shows at the left pane onscreen when making any change to the BIOS settings.

This BIOS Setup utility is updated from time to time to improve system performance and hence the screenshots hereinafter may not fully comply with what you actually have onscreen.

# 5.1. Main

The **Main** menu features the settings of **System Date** and **System Time** and displays some BIOS info.

| Aptio Setup Utility - Copyright (C) 2016 American Megatrends, Inc.<br>Main Advanced Chipset Security Boot Save & Exit |                                        |                                                                                                    |  |  |
|----------------------------------------------------------------------------------------------------|----------------------------------------|----------------------------------------------------------------------------------------------------|--|--|
| BIOS Information<br>Project Name<br>BIOS Version<br>Build Date and Time                                               | ELIT-1050<br>F1<br>10/06/2016 15:42:09 | Set the Date. Use Tab<br>to Switch between Date<br>elements.                                                             |  |  |
| LAN1 MAC Address<br>LAN2 MAC Address                                                                                  | 40-8D-5C-F7-62-F2<br>40-8D-5C-F7-62-F3 |                                                                                                    |  |  |
| Memory Information<br>Total Memory                                                                                    | 2048mb (lpddr3)                        |                                                                                                    |  |  |
| TXE FM Version                                                                                                    | 02.00.02.2092                          | <pre>→+: Select Screen ↓↑: Select Item Enter: Select</pre>                                                               |  |  |
| System Date<br>System Time                                                                                            | [Mon 07/31/2017]<br>[09:18:21]         | +/-: Change Opt.<br>F1: General Help<br>F2: Previous Values<br>F9: Optimized Defaults<br>F10: Save and Exit<br>ESC: Exit |  |  |

| Setting             | Description                                                                       |  |
|---------------------|-----------------------------------------------------------------------------------|--|
| Project Name        | Delivers the model name of the computer.                                          |  |
| BIOS Version        | Delivers the computer's BIOS version.                                             |  |
| Build Date and Time | Fime Delivers the date and time when the BIOS Setup utility was made/<br>updated. |  |
| LAN1/2 MAC Address  | Delivers the MAC address of LAN1/2.                                               |  |
| Total Memory        | Delivers the total memory.                                                        |  |
| TXE FW Version      | Delivers the TXE firmware version.                                                |  |
| System Date         | Sets system date.                                                                 |  |
| System Time         | Sets system time.                                                                 |  |

# 5.2. Advanced

| Aptio Setup Utility - Copyright (C) 2016 American Megatrends, Inc.<br>Main <mark>Advanced</mark> Chipset Security Boot Save & Exit                                                                                                    |                                                                                                    |  |  |
|----------------------------------------------------------------------------------------------------|----------------------------------------------------------------------------------------------------|--|--|
| <ul> <li>Trusted Computing</li> <li>HardWare Monitor</li> <li>Second Super IO Configurati</li> <li>S5 RTC Wake Settings</li> <li>CPU Configuration</li> <li>SATA Configuration</li> <li>OS Selection</li> <li>SDIO Configuration</li> <li>Platform Trust Technology</li> <li>Security Configuration</li> </ul> | CPU Configuration<br>Parameters<br>→+: Select Screen<br>]1: Select Item<br>Enter: Select<br>+/-: Change Opt.<br>F1: General Help<br>F2: Previous Values<br>F9: Optimized Defaults<br>F10: Save and Exit<br>ESC: Exit |  |  |

Version 2.17.1249. Copyright (C) 2016 American Megatrendes, Inc.

| Setting                       | Description                                         |  |
|-------------------------------|-----------------------------------------------------|--|
| Trusted Computing             | See 5.2.1. Trusted Computing on page 40             |  |
| Hardware Monitor              | See 5.2.2. Hardware Monitor on page 41              |  |
| Second Super IO Configuration | See 5.2.3. Second Super IO Configuration on page 42 |  |
| S5 RTC Wake Settings          | See 5.2.4. S5 RTC Wake Settings on page 43          |  |
| CPU Configuration             | See 5.2.5. CPU Configuration on page 44             |  |
| SATA Configuration            | See 5.2.6 SATA Configuration on page 45             |  |
| OS Seletion                   | See <u>5.2.7. OS Selection</u> on page <u>46</u>    |  |
| SDIO Configuration            | See 5.2.8. SDIO Configuration on page 47            |  |
| Platfrom Trusted Technology   | See 5.2.9. Platform Trust Configuration on page 48  |  |
| Security Configuration        | See 5.2.10. Security Configuration on page 49       |  |

# 5.2.1. Trusted Computing

| Aptio Setup Utility - Copyright (C) 2016 American Megatrends, Inc.<br>Advanced |                   |                                                                                                    |  |
|--------------------------------------------------------------------------------|-------------------|----------------------------------------------------------------------------------------------------|--|
| Configuration<br>Security Device Suppoert<br>NO Security Device Found          | [Enable]          | Enables or Disables<br>BIOS support for<br>security device. O.S.<br>will not show Security<br>Device. TCG EFI<br>protocol and INT1A<br>interface will not be<br>available. |  |
|                                                                                |                   | <pre>→+: Select Screen ↓↑: Select Item Enter: Select +/-: Change Opt. F1: General Help F2: Previous Values F9: Optimized Defaults F10: Save and Exit ESC: Exit</pre>       |  |
| Version 2.17.1249. Copyright                                                   | (C) 2016 American | Megatrendes. Inc.                                                                                                    |  |

| Setting                 | Description                                                                                                    |  |  |
|-------------------------|----------------------------------------------------------------------------------------------------|--|--|
| Security Device Support | Enables or disables BIOS support for security device. O.S. will not<br>show Security Device. TCG EFI protocol and INT1A interface will<br>not be available. |  |  |

#### 5.2.2. Hardware Monitor

Select this submenu to view the main board's hardware status. Select it to run a report of various info as depicted below:

| Apti<br>Adv | o Setup Utility<br>anced | - Copyright ( | C) 2016 Americ | an Megatrends, Inc.                                                                                                    |
|-------------|--------------------------|---------------|----------------|----------------------------------------------------------------------------------------------------|
| CPU Tem     | preture                  |               | : +44°C        | <pre>→+: Select Screen ↓1: Select Item Enter: Select +/-: Change Opt. F1: General Help F2: Previous Values F9: Optimized Defaults F10: Save and Exit ESC: Exit</pre> |
| Ver         | sion 2.17.1249.          | Copyright (C) | 2016 American  | Megatrendes, Inc.                                                                                                    |

# 5.2.3. Second Super IO Configuration

| Aptio Setup Utility - Copyright (C) 2016 American Megatrends, Inc.<br>Advanced                                                                                 |                                                                                                    |  |  |
|----------------------------------------------------------------------------------------------------|----------------------------------------------------------------------------------------------------|--|--|
| <ul> <li>Serial Port 1 Configuration</li> <li>Serial Port 2 Configuration</li> <li>Serial Port 3 Configuration</li> <li>Serial Port 4 Configuration</li> </ul> | Set Parameters of<br>Serial Port 1 (COMA)                                                                                                    |  |  |
|                                                                                                    | <pre>→+: Select Screen    : Select Item Enter: Select +/-: Change Opt. F1: General Help F2: Previous Values F9: Optimized Defaults F10: Save and Exit ESC: Exit</pre> |  |  |
| Version 2.17.1249. Copyright (C) 2016 America                                                                                                    | an Megatrendes, Inc.                                                                                                    |  |  |

| Setting     | Description                                    |  |
|-------------|------------------------------------------------|--|
| Serial Port | Enable (default) or Disable Serial Port (COM). |  |
| Mode Select | Select RS-232 (default) or RS-485              |  |

# 5.2.4. S5 RTC Wake Settings

| Aptio Setup Utility<br>Advanced | - Copyright (C) 201  | 6 American Megatrends, Inc.                                                                                                    |
|---------------------------------|----------------------|----------------------------------------------------------------------------------------------------|
| Wake system from S5             | [Disabled]           | Enables or disables<br>system wake on alarm<br>event. when enabled,<br>system will wake on<br>the hr::min::sec<br>specified. Select<br>Dynamic Time, System<br>will wake on the<br>current time<br>+ Increase minute(s) |
|                                 |                      | <pre>→+: Select Screen   : Select Item Enter: Select +/-: Change Opt. F1: General Help F2: Previous Values F9: Optimized Defaults F10: Save and Exit ESC: Exit</pre>                                                    |
|                                 | Convertight (c) 2010 |                                                                                                    |

| Setting                                                                          | Description                                                            |  |
|----------------------------------------------------------------------------------|------------------------------------------------------------------------|--|
|                                                                                  | Enable or Disable (default) system wake on alarm event.                |  |
| Wake System<br>from S5 • • Options availabl<br>Disabled (defau<br>Fixed Time: Sy | Options available are:                                                 |  |
|                                                                                  | Disabled (default):                                                    |  |
|                                                                                  | Fixed Time: System will wake on the hr::min::sec specifiedc.           |  |
|                                                                                  | DynamicTime: If selected, you need to set Wake up minute increase      |  |
|                                                                                  | from 1 - 5. System will wake on the current time + increase minute(s). |  |

#### 5.2.5. CPU Configuration

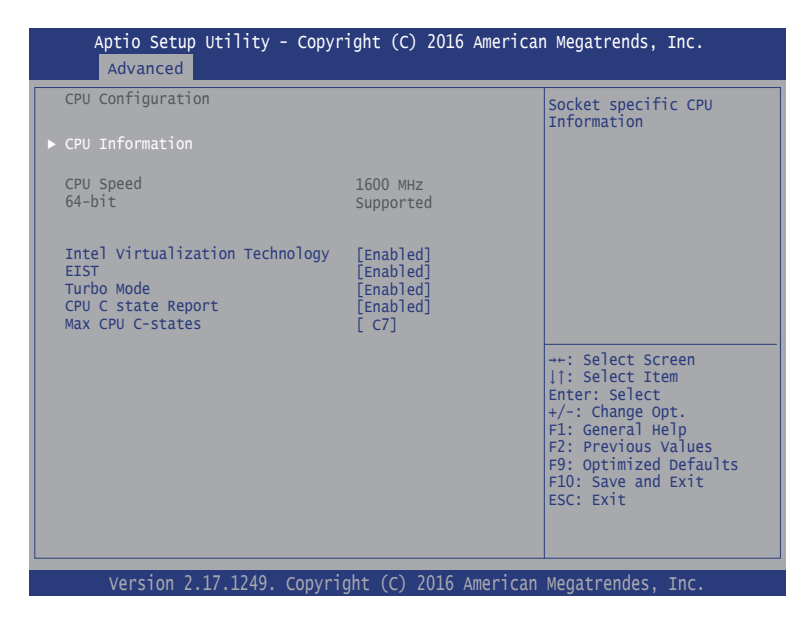

| Setting                                                                | Description                                                                                                |  |
|------------------------------------------------------------------------|----------------------------------------------------------------------------------------------------|--|
| CPU Information                                                        | Shows socket specific CPU Information.                                                                     |  |
| CPU Speed                                                              | Shows CPU speed.                                                                                           |  |
| 64-Bit                                                                 | Shows support of 64-bit.                                                                                   |  |
| Intel Virtualization                                                   | Enable (default) / Disable Intel virtualization technology.                                                |  |
| Technology                                                             | When enabled, a VMM can utilize the additional hardware capabilities<br>provided by Vanderpool Technology. |  |
| EIST                                                                   | Enable (default) / Disable Intel SpeedStep                                                                 |  |
| Turbo Mode                                                             | Only available when Intel Speed Step is Enabled.                                                           |  |
|                                                                        | Enable (default) / Disable Turbo Mode.                                                                     |  |
| CPU C State Report Enable (default) / Disable CPU C State report to OS |                                                                                                    |  |
|                                                                        | Only available when CPU C States is <b>Enabled</b> .                                                       |  |
| Max CPU C-states                                                       | Enable (default) / Disable C7. This option controls Max C state that the processor will support.           |  |

# 5.2.6 SATA Configuration

| Aptio Setup Utility - Copyright (C) 2016 American Megatrends, Inc.<br>Advanced |                                                                                                    |  |
|--------------------------------------------------------------------------------|----------------------------------------------------------------------------------------------------|--|
| SATA Configuration                                                             | Enable or disable SATA Device.                                                                                                    |  |
| SATA Port<br>Not Present                                                       |                                                                                                    |  |
| mSATA Port<br>Not Present                                                      |                                                                                                    |  |
|                                                                                | <ul> <li>→+: Select Screen</li> <li>↓ ↑: Select Item</li> <li>Enter: Select</li> <li>+/-: Change Opt.</li> <li>F1: General Help</li> <li>F2: Previous Values</li> <li>F9: Optimized Defaults</li> <li>F10: Save &amp; Exit</li> <li>ESC: Exit</li> </ul> |  |
| Version 2.17.1249. Copyright (C) 2016 American Megatrendes, Inc.               |                                                                                                    |  |

| Setting                                                                 | Description                                                         |
|-------------------------------------------------------------------------|---------------------------------------------------------------------|
| SATA Port Shows SATA device information if SATA storage device is inser |                                                                     |
|                                                                         | Shows mSATA device information if mSATA storage device is inserted. |
| IIISAIA POIT                                                            | Options: AHCI (default) and RAID.                                   |

#### 5.2.7. OS Selection

| Aptio Setup Utility<br>Advanced | - Copyright (C) 2016 Amer   | ican Megatrends, Inc.                                                                                                    |
|---------------------------------|-----------------------------|----------------------------------------------------------------------------------------------------|
| OS Selection<br>CSM Support     | [UEFI System]<br>[Always]   | If install WIN7 64bit<br>into eMMC device,<br>please select Legacy                                                                                                   |
| LAN PXE OpROM<br>LAN EFI Driver | [Disabled]<br>[Disabled]    | 32Bit system first<br>during installation.                                                                                                    |
|                                 |                             | <pre>→+: Select Screen ↓↑: Select Item Enter: Select +/-: Change Opt. F1: General Help F2: Previous Values F9: Optimized Defaults F10: Save and Exit ESC: Exit</pre> |
| Varator 2 17 1240               | Comuniality (c) 2010 Amonia | n Manaturadan Tur                                                                                                    |

Setting Description If to install WIN7 64bit into eMMC device, please select Legacy 32Bit system first during installation. Options: **UEFI System** (default) **OS Selection** Legacy 32bit System Legacy 64bit System Linux System (not supported) Android System (not supported) Enables or disables UEIF CSM (Compatibility Support Module) to support a legacy PC boot process. ► Options: **CMS Support** Always (default) : Enables UEFI CSM. Never: Disables UEFI CSM and supports UEFI BIOS boot process only. LAN PXE OpROM Enable / Disable (default) LAN PXE OpROM. LAN EFI driver Enable / Disable (default) LAN EFI driver.

# 5.2.8. SDIO Configuration

| Aptio Setup<br>Advanced | Utility - Copyright (C)  | 2016 American Megatrends, Inc.                                                                                                    |
|-------------------------|--------------------------|----------------------------------------------------------------------------------------------------|
| SDIO Configurat         | ion                      | Auto Option: Access SD<br>device in DMA mode if                                                                                                    |
| SDIO Access Moe         | d [Auto]                 | cotroller supports it,<br>otherwise in PIO mode.<br>DMA option: Access SD<br>device in DMA mode.<br>PIO option: Access SD<br>device in PIO mode.                     |
|                         |                          | <pre>→+: Select Screen  1: Select Item Enter: Select +/-: Change Opt. F1: General Help F2: Previous Values F9: Optimized Defaults F10: Save and Exit ESC: Exit</pre> |
| Version 2.1             | 17.1249. Copyright (C) 2 | 016 American Megatrendes Inc                                                                                                    |

| Setting          | Description                                                                                                    |  |
|------------------|----------------------------------------------------------------------------------------------------|--|
| SDIO Access Mode | <ul> <li>Auto (default): Access SD device in DMA mode if cotroller<br/>supports it, otherwise in PIO mode.</li> </ul> |  |
|                  | ADMA/SDMA: Access SD device in ADMA/SDMA mode.                                                                        |  |
|                  | PIO option: Access SD device in PIO mode.                                                                             |  |

# 5.2.9. Platform Trust Configuration

| Aptio Setup Utility<br>Advanced | - Copyright (C) 2016 Amer | rican Megatrends, Inc.                                                                                                    |
|---------------------------------|---------------------------|----------------------------------------------------------------------------------------------------|
| TPM Configuration<br>fTPM       | [Disabled]                | Enable/Disable fTPM                                                                                                    |
|                                 |                           | <pre>→+: Select Screen   : Select Item Enter: Select +/-: Change Opt. F1: General Help F2: Previous Values F9: Optimized Defaults F10: Save and Exit ESC: Exit</pre> |
| Version 2.17.1249.              | Copyright (C) 2016 Americ | an Megatrendes, Inc.                                                                                                    |

| Setting | Description                      |  |
|---------|----------------------------------|--|
| fTPM    | Enable / Disable (default) fTPM. |  |

# 5.2.10. Security Configuration

| ,                       | Aptio Setup Utility<br>Advanced          | - Copyright (C) 2016 Americ          | an Megatrends, Inc.                                                                                                    |
|-------------------------|------------------------------------------|--------------------------------------|----------------------------------------------------------------------------------------------------|
| TXE H<br>TXE F<br>TXE E | IMRFPO<br>Firmware Update<br>COP Message | [Disabled]<br>[Enabled]<br>[Enabled] | <pre>-+: Select Screen 11: Select Item Enter: Select +/-: Change Opt. F1: General Help F2: Previous Values F9: Optimized Defaults F10: Save and Exit ESC: Exit</pre> |
|                         | Version 2.17.1249.                       | Copyright (C) 2016 American          | Megatrendes, Inc.                                                                                                    |

| Setting             | Description                                                                         |
|---------------------|-------------------------------------------------------------------------------------|
| TXE HMRFPO          | Enable / Disable (default) TXE HMRFPO.                                              |
| TXE Firmware Update | Enable (default) / Disable TXE firmware update.                                     |
| TXE EOP Message     | Enable (default) or Disable TXE EOP message to send EOP message before entering OS. |

# 5.3. Chipset

| Aptio Setup Utility - Copyright (C) 2016 American Megatrends, Inc.<br>Main Advanced <mark>Chipset</mark> Boot Security Save & Exit                                                                                             |                                                                                                    |                                                                                                    |
|----------------------------------------------------------------------------------------------------|----------------------------------------------------------------------------------------------------|----------------------------------------------------------------------------------------------------|
| Onboard Audio<br>Onboard LAN1<br>Onboard LAN2                                                                                                    | [Enabled]<br>[Enabled]<br>[Enabled]                                                                                 | Enable or disable the onboard audio device.                                                                                                    |
| DVMT Pre-Allocated                                                                                                    | [64M]                                                                                                    |                                                                                                    |
| ERP Lowest POwer State Mode<br>Restore AC Power Loss                                                                                                    | [Disabled]<br>[Power off]                                                                                           |                                                                                                    |
| I2C1 address<br>I2C1 clock                                                                                                    | 64<br>[400 мнz]                                                                                                    |                                                                                                    |
| Use internal UART to output debug<br>SCC eMMC Support (D16:F0)<br>LPSS with GPIO Devices support<br>LPSS DMA #1 (D30:F0)<br>LPSS DMA #2 (D24:F0)<br>LPSS I2C #1 (D30:F3)<br>LPSS HSUART #1 (D30:F3)<br>LPSS HSUART #2 (D30:F3) | [Disabled]<br>[ACPI mode]<br>[ACPI mode]<br>[ACPI mode]<br>[ACPI mode]<br>[ACPI mode]<br>[ACPI mode]<br>[ACPI mode] | <pre>→+: Select Screen  ↓↑: Select Item Enter: Select +/-: Change Opt. F1: General Help F2: Previous Values F9: Optimized Defaults F10: Save and Exit ESC: Exit</pre> |

Version 2.17.1249. Copyright (C) 2016 American Megatrendes, Inc.

| Setting                        | Description                                                                                                    |  |
|--------------------------------|----------------------------------------------------------------------------------------------------|--|
| Onboard Audio                  | Enable (default) / Disable the onboard audio device.                                                                                                    |  |
| Onboard LAN1/2                 | Enable (default) / Disable the onboard LAN1/2 device.                                                                                                    |  |
| DVMT Pre-Allocated             | Select DVMT 5.0 pre-allocated (fixed) graphics memory size used by the internal graphics device.                                                                                                    |  |
|                                | Options: 32M, 64M (default), 128M, 256M and 512M                                                                                                    |  |
| ERP Lowest Power State<br>Mode | <b>Enable</b> or <b>Disable</b> (default) the ERP lowest power state mode.<br>When this item is set to Enabled, the following functions will<br>become unavailable: RTC Wake, PME event wake and wake<br>on LAN. |  |
| Restore AC Power Loss          | Select AC power state when power is re-applies after a power failure.                                                                                                    |  |
| I2C1 address                   | Input I2C1 slave address value 0~255.                                                                                                    |  |
| I2C1 clock                     | Choose I2C1 connection speed. <ul> <li>Options: 100 MHz, 400 MHz (default) and 3200 MHz.</li> </ul>                                                                                                    |  |

| Use internal UART to output<br>debug | <ul> <li>Enabled: Use internal UART to output debug message in OS;</li> <li>Disabled (default): No use internal UART to output debug message in OS.</li> </ul> |
|--------------------------------------|----------------------------------------------------------------------------------------------------|
| SCC eMMC Support                     | <ul> <li>SCC eMMC support mode</li> <li>Options: ACPI mode (default), PCI mode and Disabled</li> </ul>                                                         |
| SCC eMMC on legacy                   | Enable (default) or Disable SCC eMMC support on legacy eMMC                                                                                                    |
| LPSS with GPIO Devices<br>support    | <b>Enable</b> (default) or <b>Disable</b> GPIO ACPI device support. Disable it will disable all LPSS devices.                                                  |
| LPSS DMA #1/#2                       | Enable/disable LPSS DMA #1/#2 support <ul> <li>Options: ACPI mode (default), PCI mode and Disabled</li> </ul>                                                  |
| LPSS I2C #1                          | <ul> <li>Enable/disable LPSS I2C # support</li> <li>Options: ACPI mode (default), PCI mode and Disabled</li> </ul>                                             |
| LPSS HSUART #1/#2                    | Enable/disable LPSS HSUART #1/#2 support <ul> <li>Options: ACPI mode (default), PCI mode and Disabled</li> </ul>                                               |

#### 5.4. Security

| Aptio Setup Utility - Copyright (C) 2016 American Megatrends, Inc.<br>Main Advanced Chipset <mark>Security</mark> Boot Save & Exit                                                                                                    |                                                             |  |
|----------------------------------------------------------------------------------------------------|-------------------------------------------------------------|--|
| Password Description                                                                                                    | Set Administrator<br>Password                               |  |
| If ONLY the Administrator's password is set,<br>then this only limits access to Setup and is<br>only asked for when entering Setup.<br>If ONLY the User's password is set, then this<br>is a power on password and must be entered to<br>boot or enter Setup. In Setup the User will<br>have Administrator rights.<br>The password must be<br>in the following range: |                                                             |  |
| Minimum length 3<br>Maximum length 20                                                                                                    | <pre>→+: Select Screen ↓↑: Select Item Enter: Select</pre>  |  |
| Administrator Password<br>User Password                                                                                                    | +/-: Change Opt.<br>F1: General Help<br>F2: Previous Values |  |
| ► Security Boot menu                                                                                                    | F9: Optimized Defaults<br>F10: Save and Exit<br>ESC: Exit   |  |
| Version 2 17 1240 convertent (c) 2010 American                                                                                                    | Manaturandan Tun                                            |  |

Setting Description If ONLY the Administrator's password is set, then this only limits access to Setup and is only asked for when entering Setup. If ONLY the User's password is set, then this is a power on password and must be entered to boot or enter Setup. In Setup the User will have Administrator rights. The password must be less than 3 characters and no more than 20 Administrator/ characters. User Password To set up an administrator/user password: 1. Select Administrator/User Password. 2. An Create New Password dialog then pops up onscreen. 3. Enter your desired password that is no less than 3 characters and no more than 20 characters. 4. Hit [Enter] key to submit.

|                  | Secure Boot                                                                                                    |
|------------------|----------------------------------------------------------------------------------------------------|
|                  | Secure Boot can be enabled if (1) System running in User mode with enrolled Platform Key (PK) and (2) CSM function is disabled.        |
|                  | Secure Boot Mode                                                                                                    |
| Secure Boot menu | Secure Boot Mode selector.                                                                                                    |
| becure Boot menu | Options: Standard and Custom (default). "Custom" mode enabes<br>users to change Image Execution policy and manage Secure Boot<br>Keys. |
|                  | Key Management                                                                                                    |
|                  | Enables experienced users to modify Secure Boot variables.                                                                             |

#### 5.5. Boot

| Aptio Setup Utility - Copyright (C) 2016 American Megatrends, Inc.<br>Main Advanced Chipset Security Boot Save & Exit |                                                |                                                                                                    |
|----------------------------------------------------------------------------------------------------|------------------------------------------------|----------------------------------------------------------------------------------------------------|
| Full Screen LOGO Show                                                                                                 | [Disabled]                                     | Enable or disable<br>full screen LOGO                                                                                                    |
| Boot Option Priorities<br>Boot Option #1<br>Boot Option #2                                                            | [Windows Boot Manager]<br>[UEFI: Built-in EFI] | Show on POST.                                                                                                    |
|                                                                                                    |                                                | <pre>++: Select Screen  \1: Select Item Enter: Select +/-: Change Opt. F1: General Help F2: Previous Values F9: Optimized Defaults F10: Save and Exit Esc: Evit</pre> |
| Varcian 2 17 1240                                                                                                    | Converight (C) 2016 Amorican                   | Nogatrandas Inc                                                                                                    |

 Setting
 Description

 Full Screen LOGO Show
 Enable (default) or Disable full screen LOGO show on POST.

 Boot Option
 Sets the system boot order. The options depends on your installation.

 > UEFI: Built-in EFI Shell (If no mSATA or USB storage device is installed, this will be the default.)

 > Windows Boot Manager (This option appears only after you have installed OS.)

 Hard Drive BBS Priorities
 Only available if mSATA or USB storage device is installed. Use this option to set the order of the legacy devices in this group.

# 5.6. Save & Exit

| Aptio Setup Utility - Copyright (C) 2017 American Megatrends, Inc.<br>Main Advanced Chipset Security Boot Save & Exit |                                                                                                    |
|----------------------------------------------------------------------------------------------------|----------------------------------------------------------------------------------------------------|
| Save Options<br>Save Changes and Exit<br>Discard Changes and Exit<br>Restore Defaults                                 | Reset the system<br>after saving the<br>changes.                                                                                                    |
| Boot Override<br>UEFI : Built-in EFI Shell<br>Windows Boot Manager                                                    |                                                                                                    |
|                                                                                                    | <pre>++: Select Screen  1: Select Item Enter: Select +/-: Change Opt. F1: General Help F2: Previous Values F9: Optimized Defaults F10: Save and Exit ESC: Exit</pre> |

Version 2.17.1249. Copyright (C) 2016 American Megatrendes, Inc.

| Setting                     | Description                                                                                                    |
|-----------------------------|----------------------------------------------------------------------------------------------------|
| Save Changes<br>and Reset   | Saves the changes and quits the BIOS Setup utility.                                                                             |
| Discard Changes<br>and Exit | Quits the BIOS Setup utility without saving the change(s).                                                                      |
| Restore Defaults            | <ul><li>Restores all settings to defaults.</li><li>This is a command to launch an action from the BIOS Setup utility.</li></ul> |
| Boot Override               | Allows you to override the boot priorities and boot from a specific drive.                                                      |